# PAS À PAS

Visionner le programme de courts-métrages DETOURS PAR LES COUR(T)S à partir de la plateforme https://www.lekinetoscope.fr/

# NE PAS IMPRIMER (prévu pour une lecture à l'écran)

Nous vous avons créé un compte « utilisateur » (compte "école" ou "collège") via le compte Média-Tarn enregistré sur la plateforme <u>https://www.lekinetoscope.fr/</u> ce afin que vous puissiez visionner en classe, avec vos élèves, le parcours de films courts métrages "détours par les cour(t)s".

### Durée à prévoir pour la mise en place de l'application de visionnage du film hors ligne : une vingtaine de minutes.

#### ETAPE 1 Ouverture d'un compte école par Média-Tarn et connexion

Lors de la création de votre compte école par Média-Tarn, un e-mail vous est envoyé sur l'adresse académique de votre école. Important : si vous ne l'avez pas reçu, vérifiez qu'il ne se trouve pas dans vos spams (indésirables).

#### Le mail se présente comme ci-après.

Repérez votre identifiant (codeetablissement@ac-toulouse.fr), votre mot de passe et la date d'expiration de votre compte.

| Bonjour,                                                                                                   |                        |
|----------------------------------------------------------------------------------------------------|------------------------|
| Nous avons le plaisir de vous informer qu'un compte a été créé pour vous sur la plateforme du Kinétoscope. |                        |
| Voici vos informations de connexion :<br>Ou autre mail directeur/trice :                                   | un seul mail par école |
| Email : Mail académique de l'école Password : amM3rnVgoT                                                   |                        |
| (Vous pouvez le modifier dans "MON PROFIL") Date de fin de val                                             | idité du compte à 16h  |
| Votre accès sera valide jusqu'au : 27-11-2020                                                              |                        |
| L'équipe du Kinétoscope<br><u>www.lekinetoscope.fr</u> [2]                                                 |                        |
| Le Kinétoscope est une plateforme développée par l'Agence du court<br>métrage                              |                        |
| www.agencecm.com (5)                                                                                       |                        |
|                                                                                                    |                        |

Connectez-vous à la plateforme https://www.lekinetoscope.fr/ à l'aide votre identifiant et mot de passe communiqués par mail.

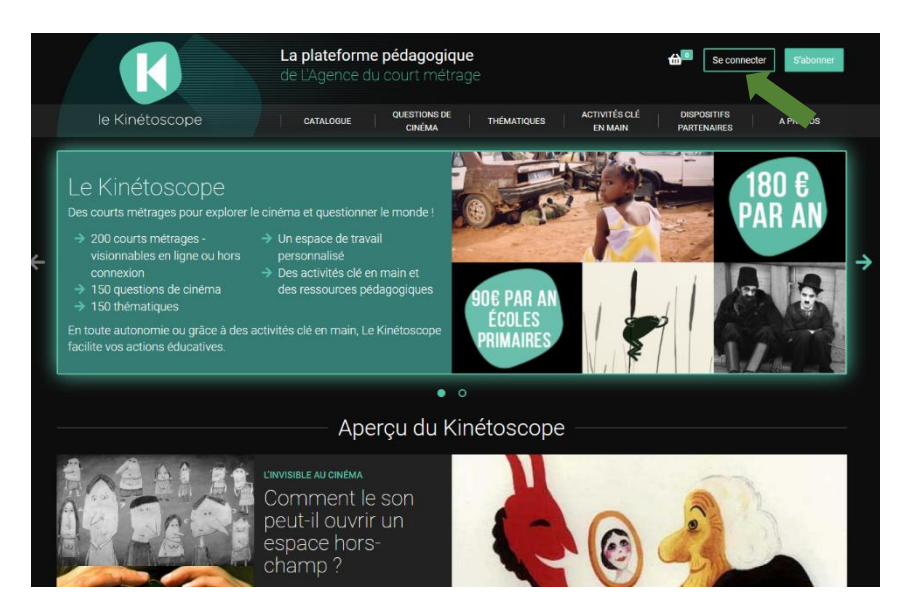

ETAPE 2 Création de vos parcours « enseignant » (les parcours peuvent être activés dès réception du lien. Ils seront opérationnels jusqu'à la date de fin de validité du compte, à 16h)

L'interface d'accueil est la suivante. Cliquez sur l'icône « profil » (flèche verte) puis sur l'onglet « Mes parcours ».

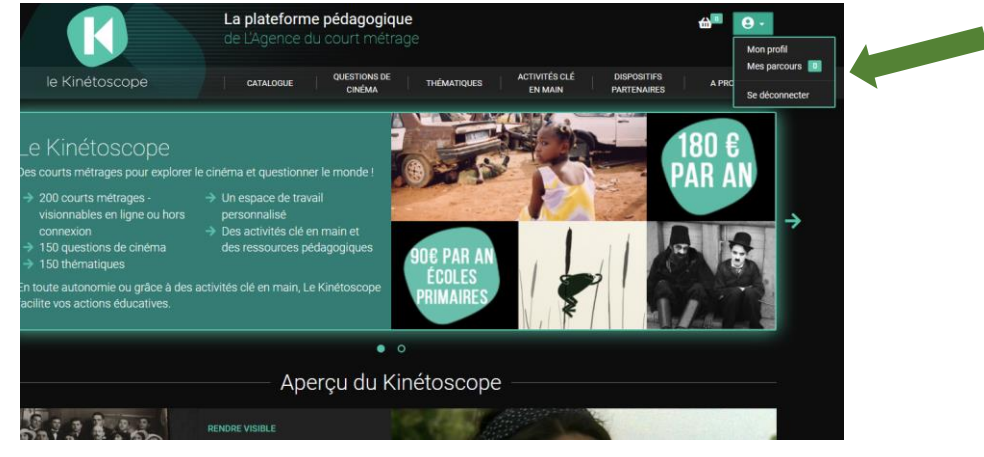

Une fois sur la page « Mes parcours », cliquez sur « ajouter un nouveau parcours » pour créer un panier « enseignant ».

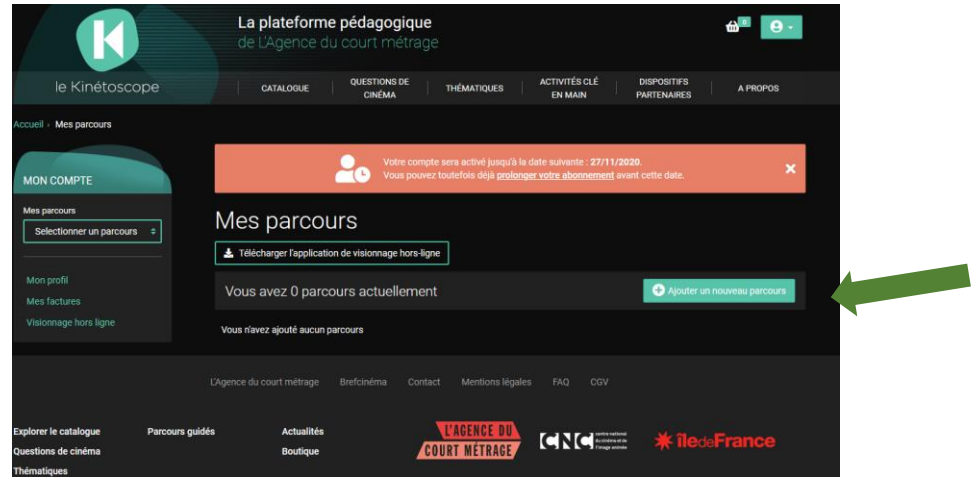

Renseignez les champs « Titre du parcours » (nom de l'enseignant) et « Descriptif du parcours » (Ecole et cinéma Trimestre 2 « détours par les cour(t)s »). Puis « Validez les modifications ».

| Mes parcours                   | Higne                                                |                             |  |
|--------------------------------|------------------------------------------------------|-----------------------------|--|
| Vous avez 0 parcours actuellem | ent                                                  | Ajouter un nouveau parcours |  |
| Création d'un nouve            | Enseignant 1                                         |                             |  |
| Descriptif du parcours         | Ecole et cinéma Trimestre 2 « détours par les cour(t | ls »                        |  |
|                                |                                                      |                             |  |
|                                | Valider les modifications                            |                             |  |

Créez autant de parcours que d'enseignants concernés en retournant sur l'onglet « Mes parcours » puis en cliquant sur le bouton « Ajouter un nouveau parcours », en renseignant les champs comme précédemment, puis en validant les modifications.

| de L'Agence du court métra                   | age                       |                             | ,                          | ŝ' e              | •                          |          |
|----------------------------------------------|---------------------------|-----------------------------|----------------------------|-------------------|----------------------------|----------|
| CATALOGUE QUESTIONS DE CINÉMA                | THÉMATIQUES               | ACTIVITÉS CLÉ<br>EN MAIN    | DISPOSITIFS<br>PARTENAIRES | M<br>A PRC        | on profil<br>es parcours 1 |          |
|                                              |                           |                             |                            | Se                | e deconnecter              |          |
| Télécharger l'application de visionnage hors | ligne                     |                             |                            |                   |                            |          |
| 🕂 Ajouter un film 🛛 🗭 Modifier               |                           |                             |                            | <u>ញ</u> Supprime |                            |          |
| Un corpus de 0 court métrage e               | st associé à ce par       | rcours                      |                            |                   |                            |          |
|                                              |                           |                             |                            |                   |                            |          |
|                                              |                           |                             |                            |                   |                            |          |
|                                              |                           |                             |                            |                   |                            | <b>.</b> |
| les parcours                                 |                           |                             |                            |                   |                            |          |
| Télécharger l'application de visionnage hors | -ligne                    |                             |                            |                   |                            |          |
| Vous avez 1 parcours actuellem               | ent                       |                             | + Ajouter un no            | ouveau parco      | urs                        |          |
| K                                            |                           |                             |                            |                   |                            |          |
| le Kinétoscope                               |                           |                             |                            |                   |                            |          |
| Enseignant 1<br>Crée le 28/03/2021           |                           |                             |                            |                   |                            |          |
| •••                                          |                           |                             |                            |                   |                            |          |
|                                              |                           |                             |                            |                   |                            |          |
|                                              |                           |                             |                            |                   |                            |          |
| Mes parcours                                 |                           |                             |                            |                   |                            |          |
| Télécharger l'application de visionnage ho   | rs-ligne                  |                             |                            |                   |                            |          |
| Vous avez 1 parcours actueller               | ment                      |                             | + Ajouter un nouve         | au parcours       |                            |          |
| Création d'un nouv                           | eau parcou                | rs                          |                            |                   |                            |          |
| Titre du parcours                            | Enseignant 2              |                             |                            |                   |                            |          |
| Descriptif du parcours                       | Ecole et cinéma Trimest   | re 2 « détours par les cour | (t)s »                     |                   | I                          |          |
|                                              | Valider les modifications | 5                           |                            |                   |                            |          |
|                                              |                           |                             |                            |                   |                            |          |

Vos parcours « enseignant » sont créés (par exemple ici : 3 enseignants).

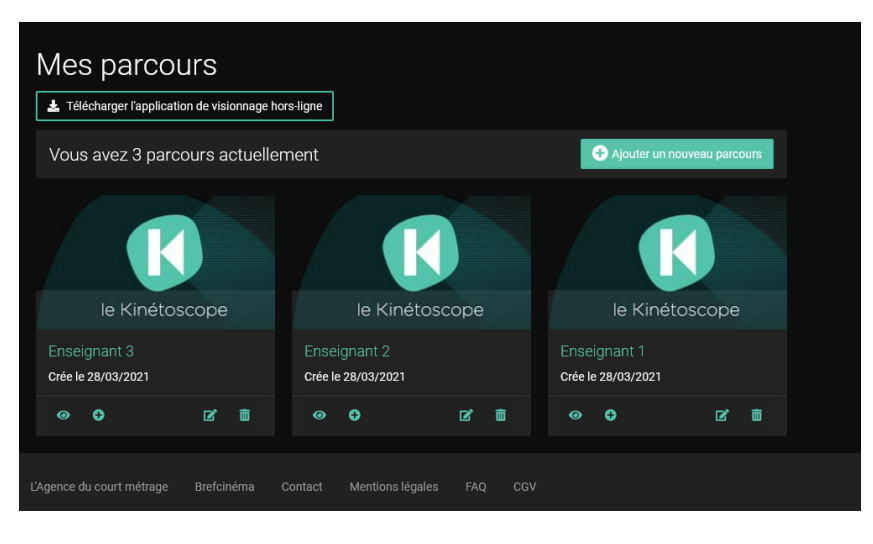

### ETAPE 3 Associez les 7 films du parcours à chaque parcours « enseignant »

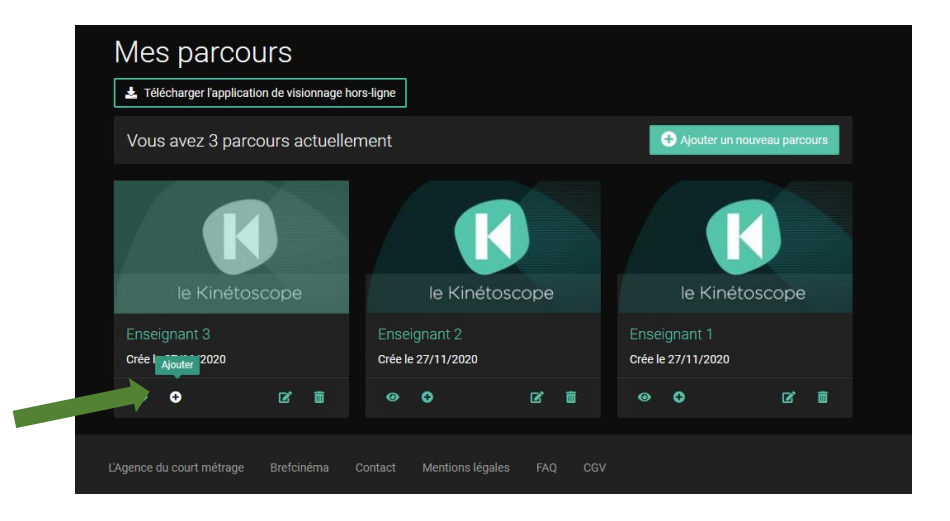

Après avoir cliqué sur « Ajouter » pour le parcours enseignant 1, sélectionnez le court-métrage "37°4 S" en le faisant remonter via le formulaire de recherche « Chercher un court-métrage » et utilisez la touche du clavier « entrée » pour valider (le bouton « valider » du formulaire n'est pas très fiable). Procédez de la même manière pour les 6 films suivants.

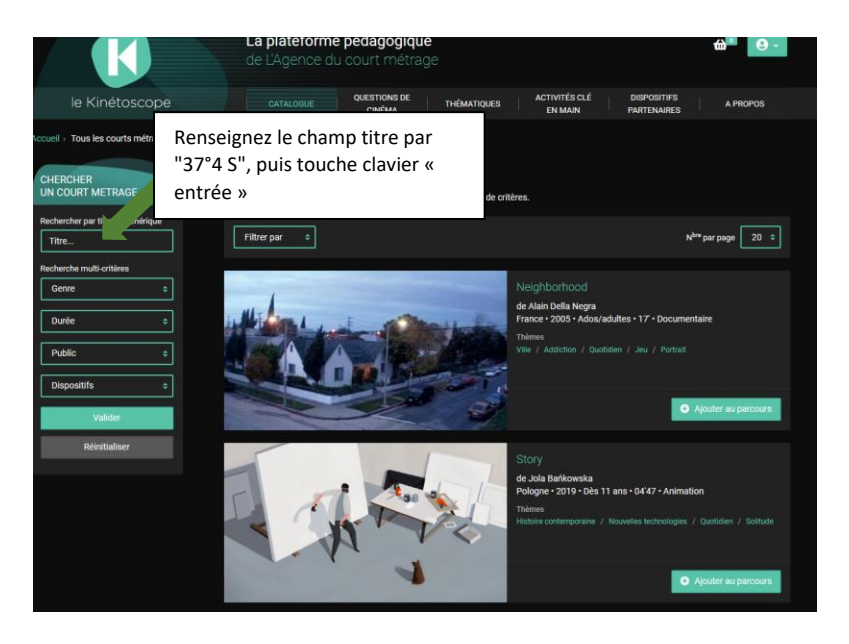

Ajoutez le film "37°4 S" au parcours.

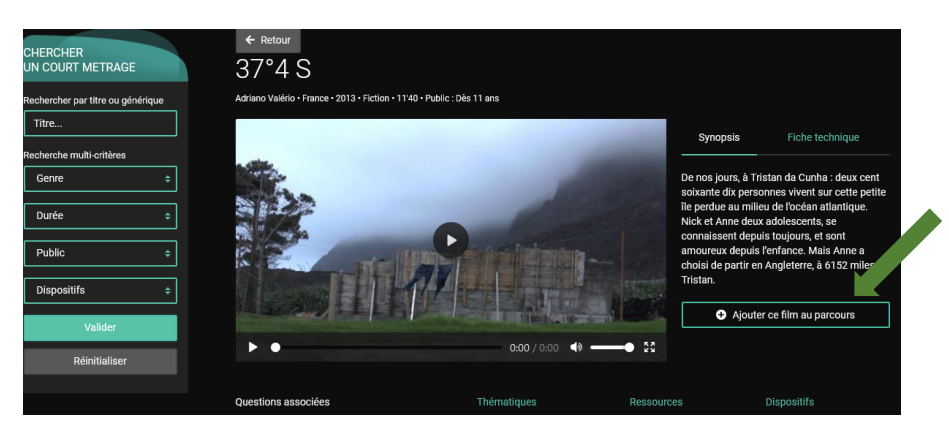

Sélectionnez le parcours enseignant concerné, enregistrez. Procédez de même pour l'ensemble des parcours « enseignants » créés. Nota : vous n'avez pas besoin de quitter la fenêtre « sauvegarder dans un parcours » avant d'avoir associé les films à chaque parcours créé (enregistrer à chaque nouveau parcours sélectionné).

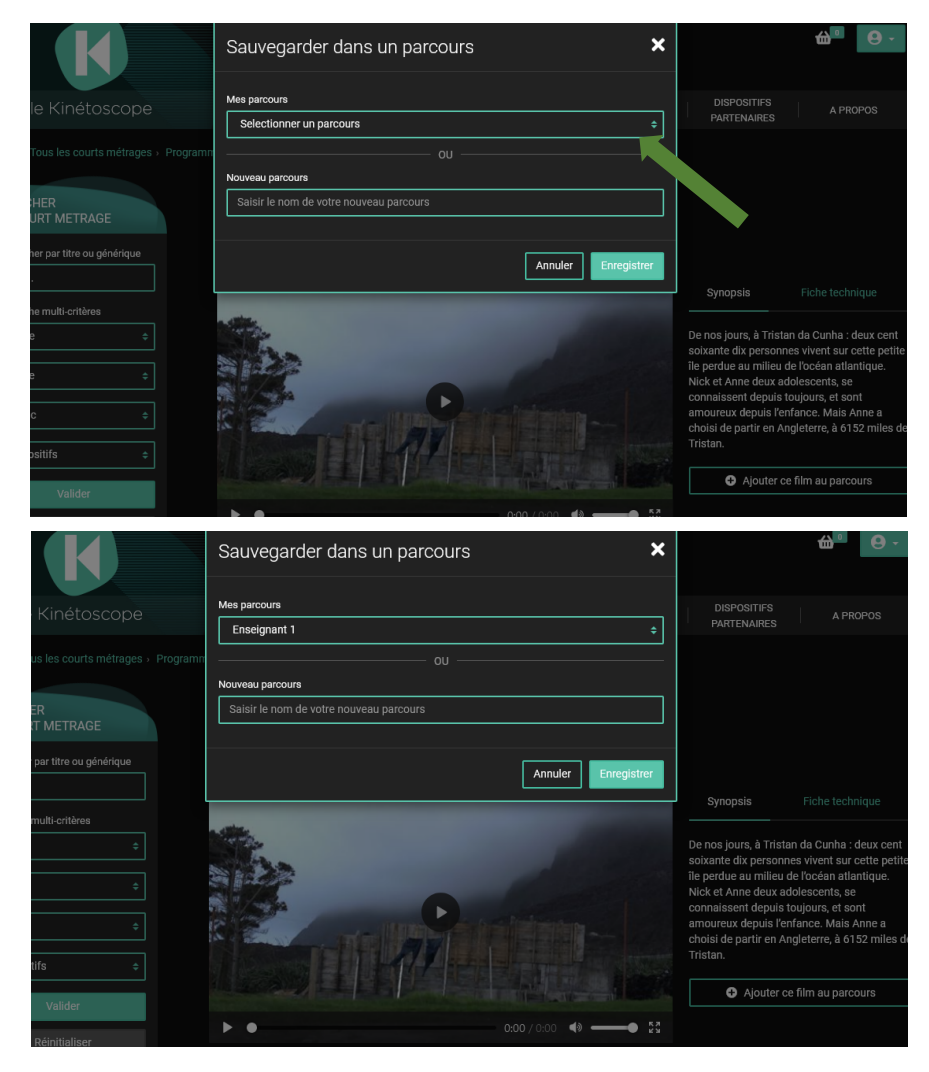

Une fois les 7 films ajoutés à tous les parcours, fermez la fenêtre avec la croix.

### ETAPE 4 Télécharger l'application de visionnage hors-ligne.

Vérifiez que l'ensemble des parcours contienne bien les 7 films du programme "détours par les cour(t)s proposé par Média-Tarn en retournant dans « Mes parcours ».

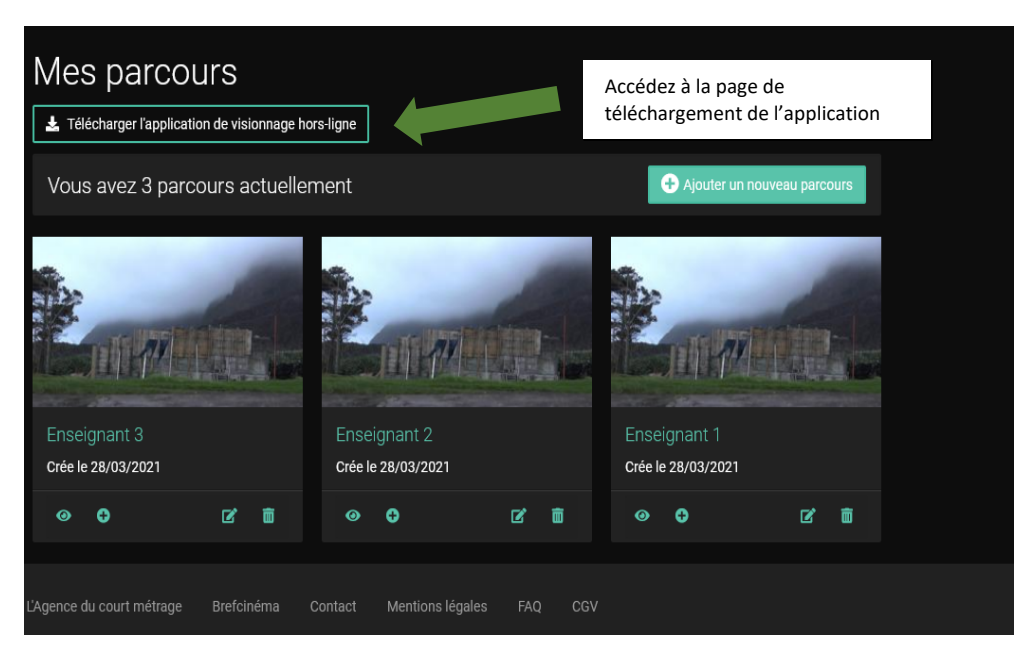

En fonction de votre environnement (Mac ou PC), vous pouvez vous aider de la notice en ligne.

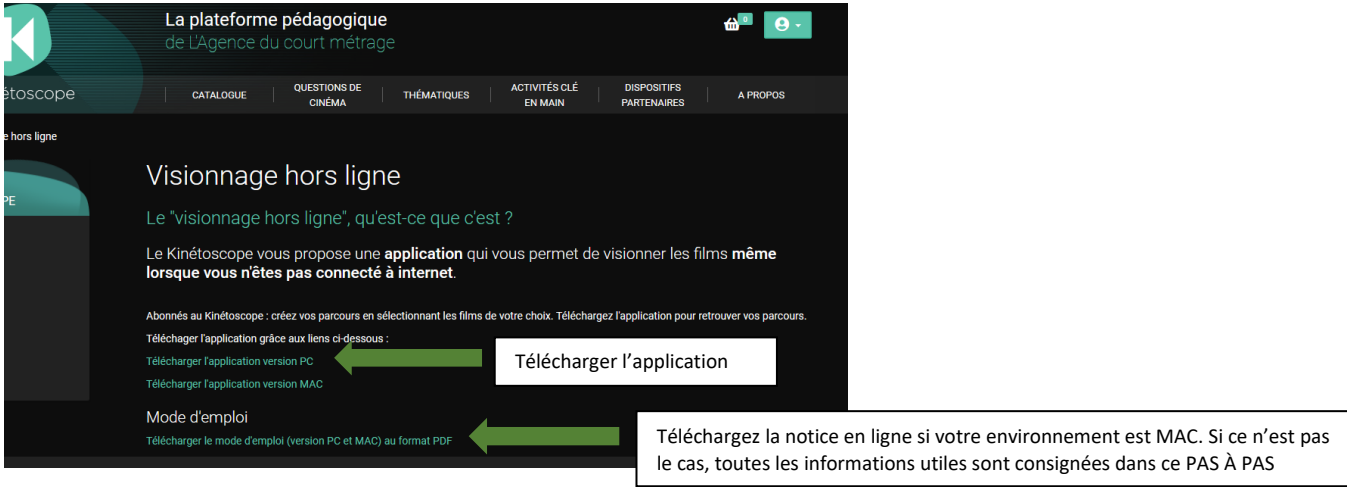

Le fichier «Kinétoscope-PC.zip» sera directement téléchargé dans l'emplacement habituel de vos téléchargements. Copiez-le à un endroit où vous pourrez le retrouver aisément (ex : bureau de l'ordinateur)

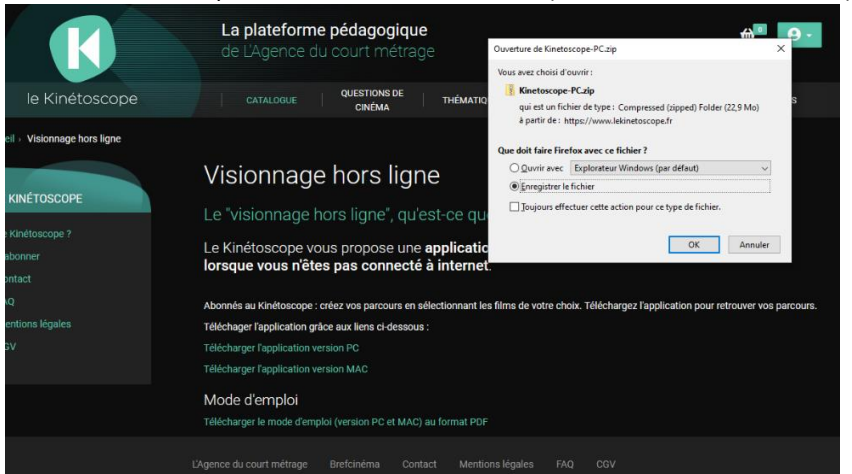

Dézippez le fichier. Une fois cela fait, un dossier «Kinétoscope-PC» apparaît : ce dossier contient un fichier «démarrer le lecteur video». Il s'agit de l'application de visionnage hors-ligne du Kinétoscope pour laquelle vous devrez procéder, en préalable au visionnage, à un enregistrement en ligne, selon les modalités exposée ci-après (La procédure d'identification devra donc se faire en préalable au temps classe si la connexion en classe n'était pas envisageable).

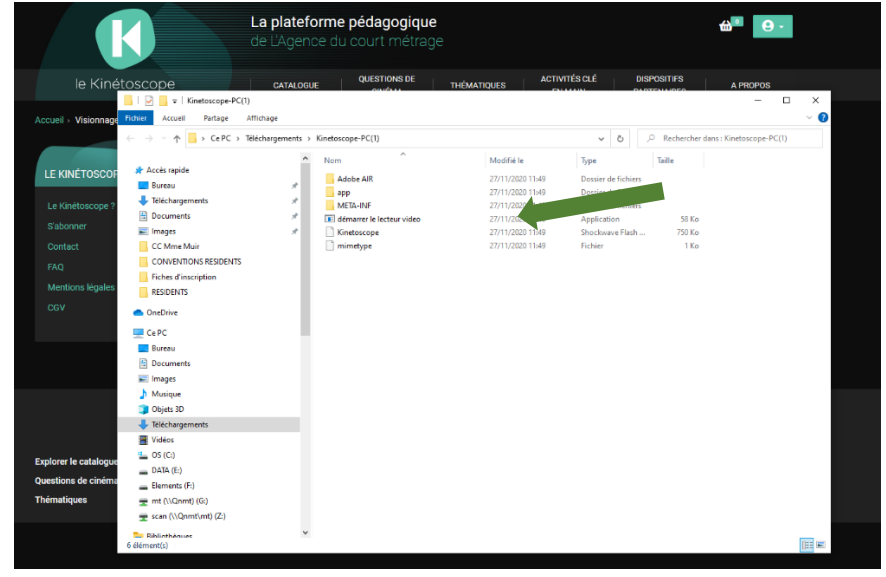

## **ETAPE 4 Téléchargez les parcours « enseignants » dans l'application de visionnage hors-ligne.**

Ouvrez l'application en double cliquant sur le fichier «démarrer le lecteur video». Après quelques secondes, la fenêtre suivante apparait. Cliquez sur commencer.

| E Kaltanaa                         |                            |                                                     |                                                                  |                   |           | ~    | A •    | 0.      |
|------------------------------------|----------------------------|-----------------------------------------------------|------------------------------------------------------------------|-------------------|-----------|------|--------|---------|
| - whereacope                       |                            |                                                     |                                                                  |                   | WHAT      |      |        |         |
|                                    |                            |                                                     |                                                                  |                   | COURT MÉI | RAGE | APR    | OPOS    |
|                                    |                            |                                                     |                                                                  |                   |           |      |        |         |
| 4                                  |                            | le Kinét                                            | oscope                                                           |                   |           |      |        |         |
|                                    |                            |                                                     |                                                                  |                   |           |      | mên    | ne      |
|                                    | Bienvenue                  | sur l'application d                                 | e visionnage du Kinéto                                           | oscope            |           |      |        |         |
|                                    | Grâce à cet<br>dans vos pa | tte application,vous alle<br>arcours sur www.lekine | z pouvoir lire les films sélecti<br>toscope.fr sans connexion in | ionnés<br>ternet. |           |      | vervos | parcout |
|                                    |                            | Comm                                                | encer                                                            |                   |           |      |        |         |
|                                    |                            |                                                     |                                                                  |                   |           |      |        |         |
| Explorer le catalogue              | Parcours guidés            | Actualités                                          | L'AGENCE DU                                                      |                   | <b>31</b> |      | iranı  |         |
| Questions de cinéma<br>Thématiques |                            | Boutique                                            | COURT MÉTRAGE                                                    |                   |           | eden | rano   |         |

Renseignez les champs « Identifiant » et « mot de passe » (reçus sur l'adresse académique de l'école). Puis cliquez sur valider.

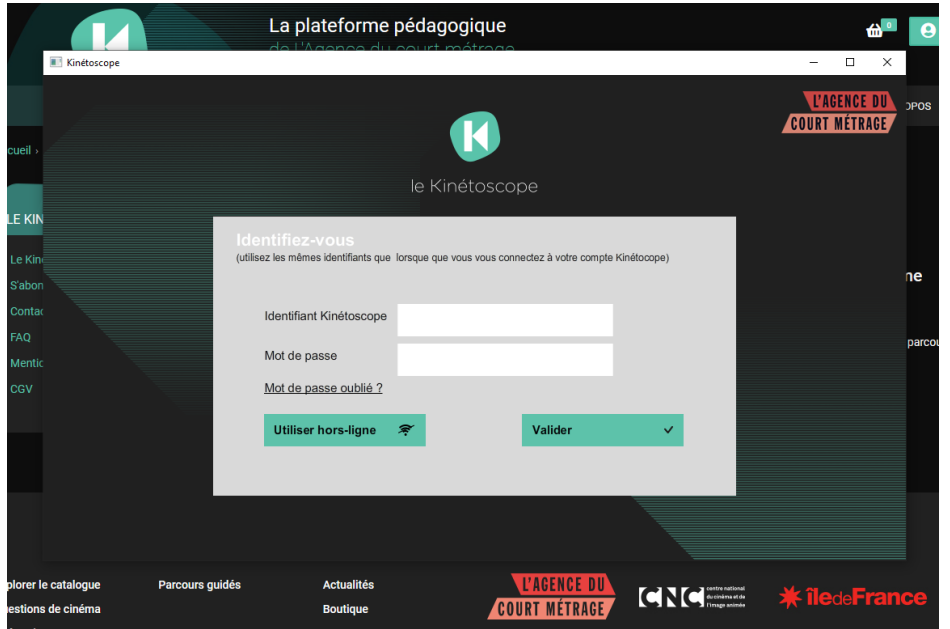

Important : Pour l'identification, puis le téléchargement des films, une connexion internet est nécessaire.

Une fois l'identification réalisée, tous les films (par parcours créé au préalable) vont se télécharger automatiquement, dès lors que votre ordinateur est connecté à internet.

| //sug Kinétoscope            |                                                                          | - u x                        | ¢   |
|------------------------------|--------------------------------------------------------------------------|------------------------------|-----|
| ирр<br>Vo<br>Sék             | IS parcours<br>actionnez le parcours ou le film que vous souhaitez lire. |                              | Э ( |
|                              | Enseignant 1                                                             | 01 : 16 : 17                 |     |
| le Kinétoscope               | All Inclusive                                                            | 00 : 10 : 00                 |     |
| Mode d'emploi ?              | Le sens du toucher<br>Story                                              | 00 : 14 : 00                 |     |
|                              | Taxi wala                                                                | 00 : 16 : 00                 |     |
|                              | Train de vie<br>Regards libres                                           | 00 : 08 : 30<br>00 : 11 : 20 |     |
| L'AGENCE DU<br>Court Métrage | Enseignant 2                                                             | 01:16:17                     |     |

Important : attendez que tous les films souhaités soient téléchargés (ensemble des pictogrammes "lecture" affichés) pour fermer l'application

#### ETAPE 5 Copiez le dossier «Kinétoscope-PC» sur chacun des postes enseignants concernés

Une fois cette procédure faite <u>seulement</u> (identification et téléchargement), vous pourrez enregistrer le dossier «Kinétoscope-PC» sur une clé usb, puis le copier sur l'ensemble des postes informatiques à partir desquels le film sera projeté aux élèves (préférez le bureau comme espace de destination afin que la localisation du dossier soit simple à identifier par les enseignants). Désormais, à partir du lancement du fichier «démarrer le lecteur video» contenu dans le dossier «Kinétoscope-PC» et copié sur le bureau de chacun des ordinateurs prévus à l'utilisation pour le visionnage, le film pourra être lu hors connexion, en classe. Plusieurs classes pourront visionner le film en même temps.

#### ETAPE 6 Le temps du visionnage en classe

Procédure pour lancer le film avec l'application de visionnage hors-ligne

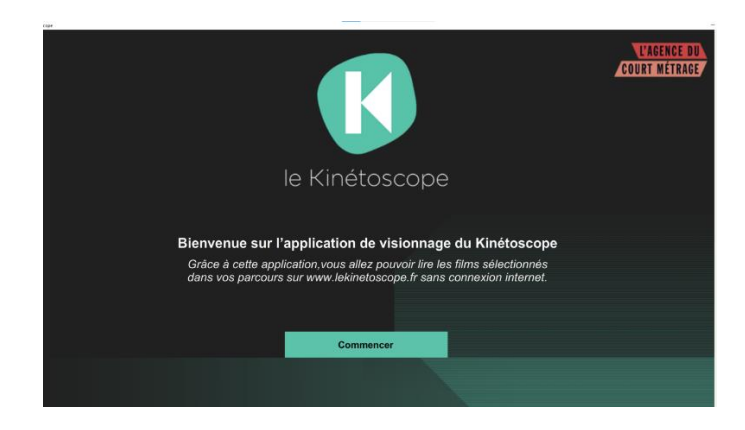

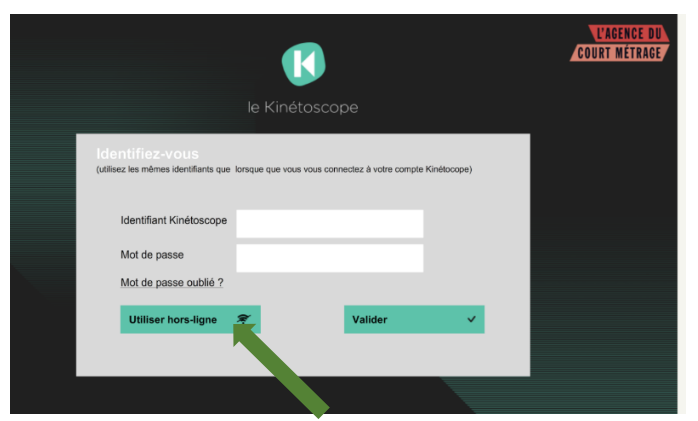

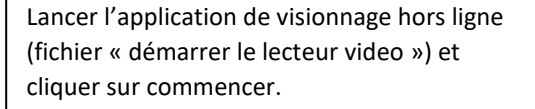

Cliquer sur « Utiliser hors ligne »

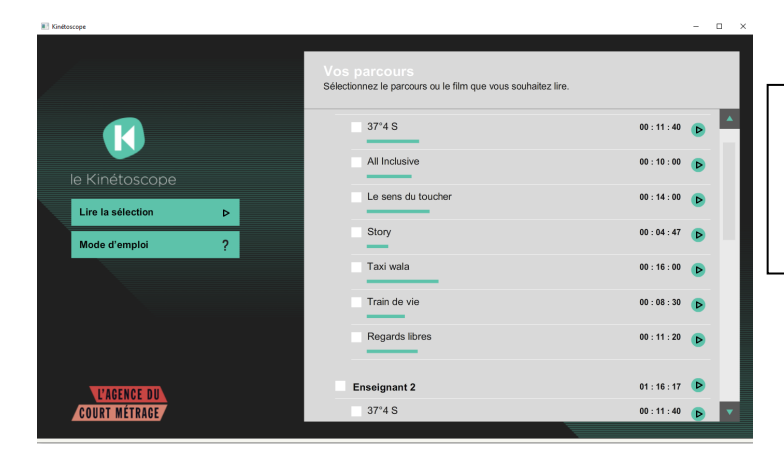

L'enseignant identifie sa piste de lecture (son nom sera mentionné à la place de la mention « Enseignant 1 » utilisée pour l'exemple ici) et lance le film par un clic sur le pictogramme « lecture ».

# Ça y est, le 1er film est lancé !

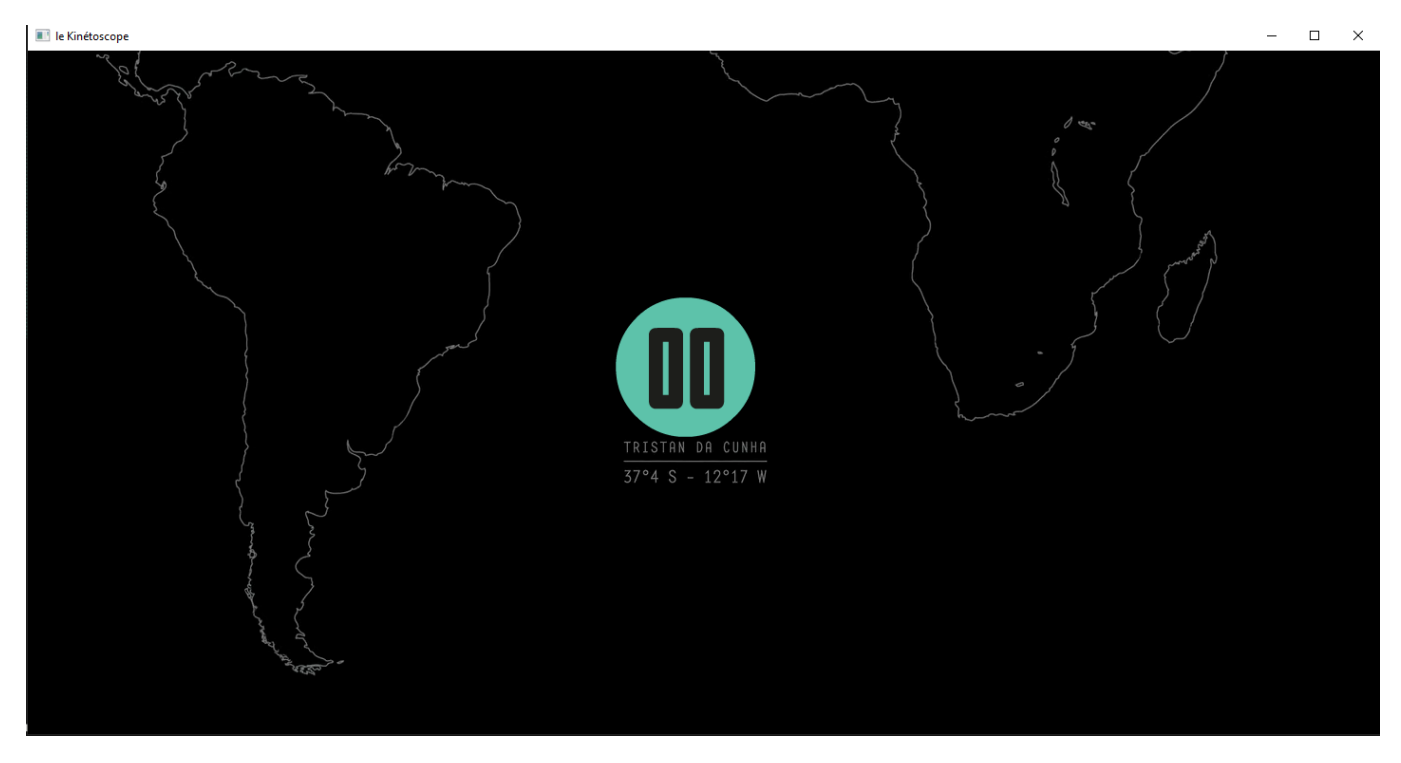

Les parcours pourront être utilisés jusqu'à la fin de validité du compte « classe », date mentionnée au mail reçu sur l'adresse académique de l'école à la création du compte.

# **BON VISIONNAGE !**